# Lamphills

# How to delete a Facebook page

Here are the steps to remove a Facebook page. Note that these screenshots use a sample business page created for this tutorial in the Google Chrome browser. Your pages and settings may look slightly different, but the steps will be the same.

# Step 1

First, log in to Facebook and click your profile picture in the right-hand corner. Next, click on the page you want to delete. In this example, it's called Business Page.

#### Step 2

Once you have switched to the page, click the profile picture in the upper right again. Click on "Settings & Privacy" and then choose "Settings."

#### Step 3

Facebook will take you to the page's settings. From the menu on the left side of the screen, click on "Privacy."

#### Step 4

In the Privacy menu on the left side of the screen, select "Facebook Page information." Look for the "Deactivation and deletion" settings and click the "View" link.

#### Step 5

You will now see the option to deactivate or delete the page. Select the button next to "Delete Page," and then click "Continue."

#### Step 6

On the next screen, you can download the data associated with the Facebook business

#### Lamphills

page or transfer that data to a different Facebook profile. When you're ready to proceed with deleting the page, click "Continue."

# Step 7

Before deleting the page, Facebook asks you to verify that the page belongs to you. Enter your Facebook password and click "Continue."

# □ Step 8

Facebook will confirm you want to delete the page, reminding you that the page's data will disappear after 30 days. After reading the message, click "Continue." The page is now deleted.

#### How to delete your Facebook page if it's linked to your Instagram account

If your Facebook and Instagram accounts are linked, you must unlink them before deleting a Facebook page. If you don't, you'll receive an error when following the above steps.

To unlink your accounts, open up Instagram—either in a web browser or via the Instagram app—and go to "Settings." Choose "Account Center" and select "Accounts & Profiles." Your Facebook pages will appear as a profile here. Select the profile and click "Remove."

#### How to delete a Facebook business page on iOS or Android

The Facebook mobile apps on iOS and Android also treat Facebook pages as profiles. In the Facebook mobile app for either platform, tap on "Settings" and follow the steps outlined above to remove a Facebook profile.